## **SECURITY** パスワード保存方法

1234

OMPLETE

## RIN YUZUKI

PASSWORD PROTEC

HACKING DETECT

Innnn

Web : http://rin-royalty.com/royalty/

ウォレットのパスワード 秘密鍵、ファイル、など セキュリティ面強化の保存方法

目次

USBメモリを準備 p3 USBメモリをパソコンに接続 p5 パスワードファイルをコピー p5 元のファイルを削除 p6 USBを安全に取り出し p6

## USBを準備 (できればセキュリティ機能付き)

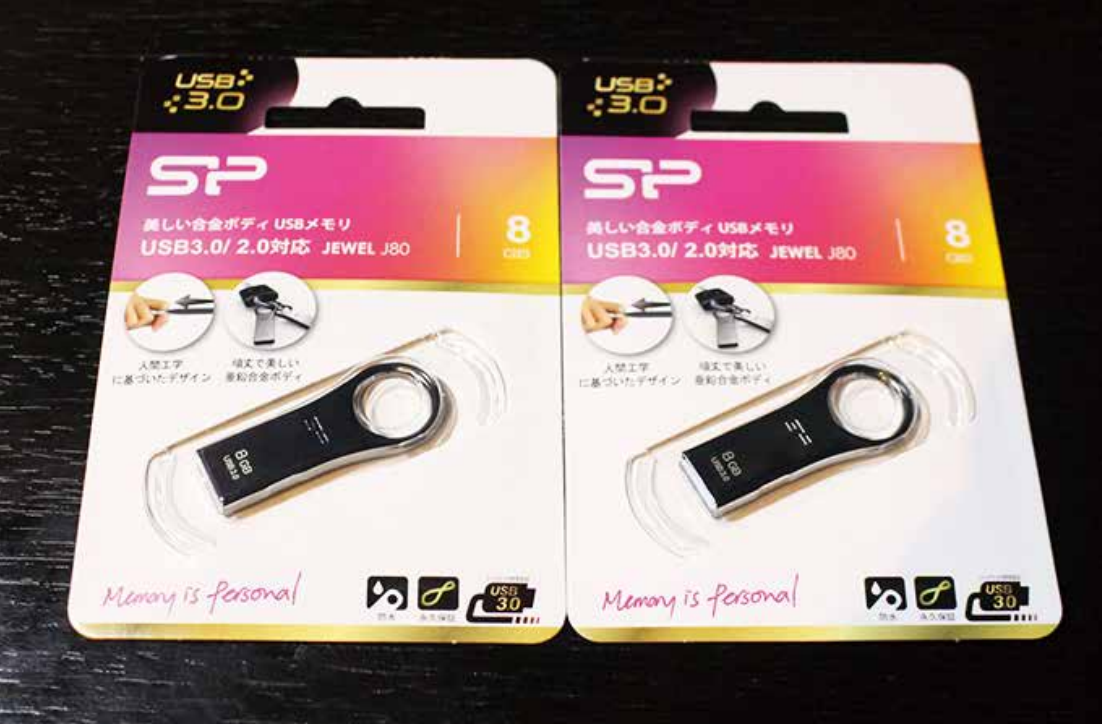

#### USBメモリを2つ以上用意します。 1つは通常使用、もう一つは紛失やUSBが壊れた時用。

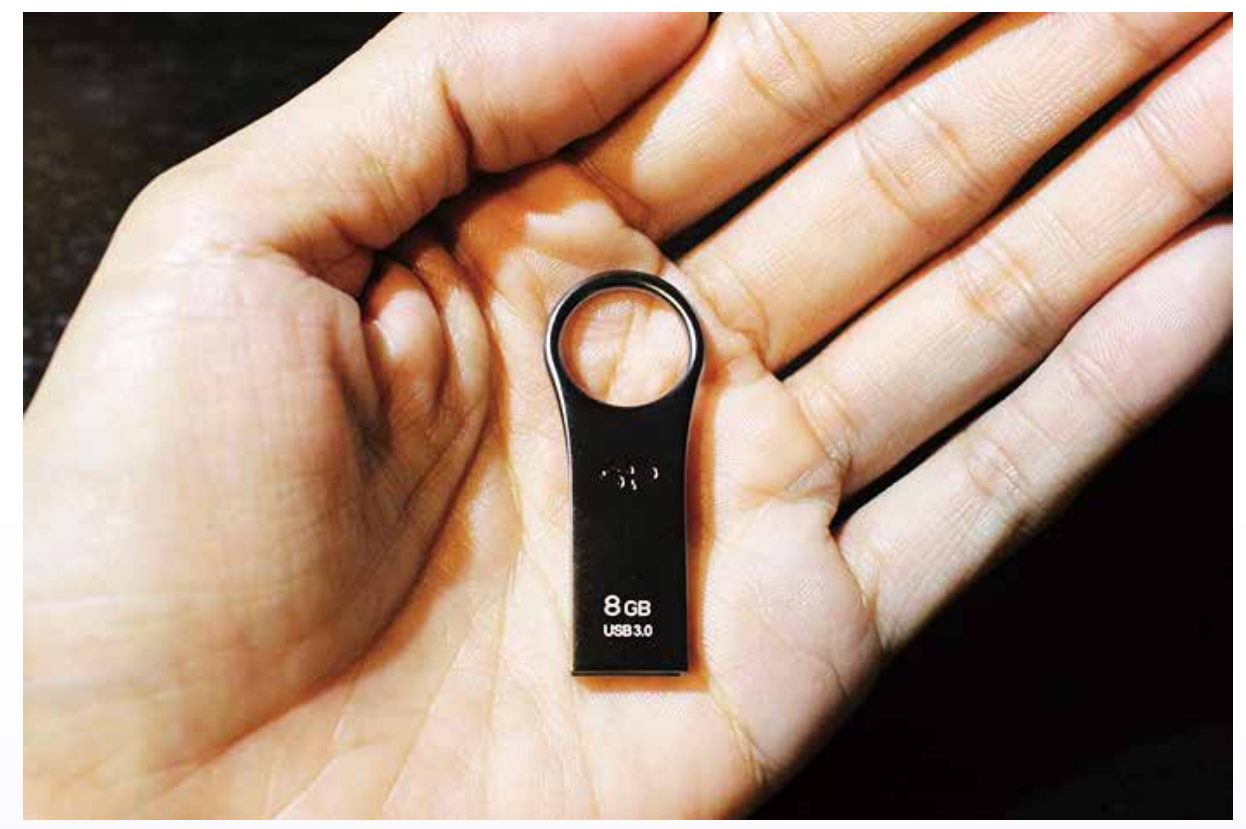

今回使っているのはUSB3.0でデザインもよく セキュリティソフト付き。Amazonで1つ1180円 https://amzn.to/2lcV2uz (AmazonURL)

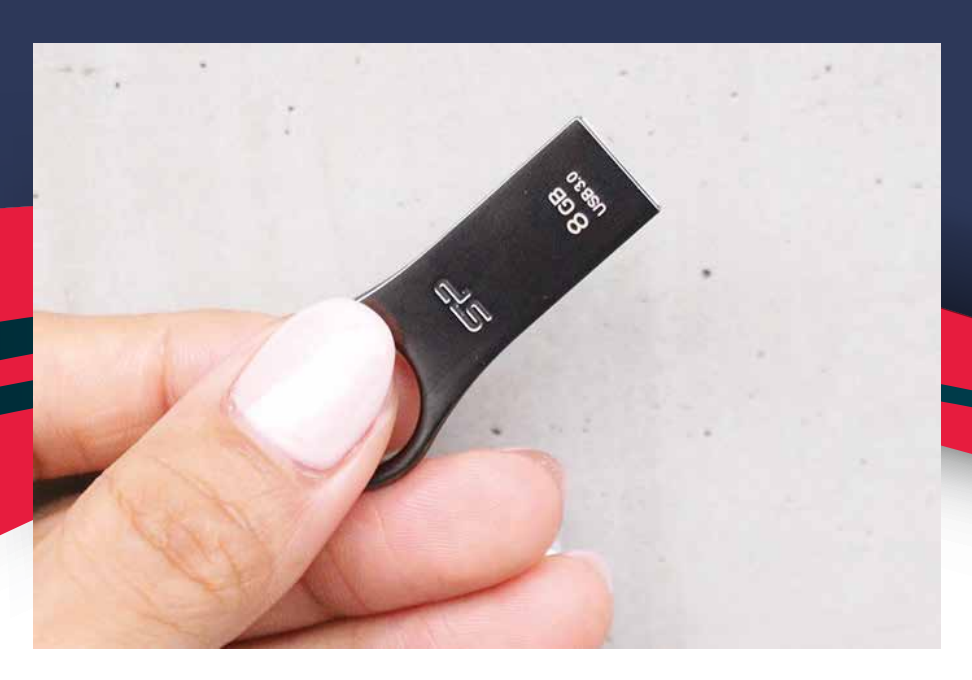

### 金属製USBです。

見た目は こんな感じです。

### 作りも しっかりしてました。

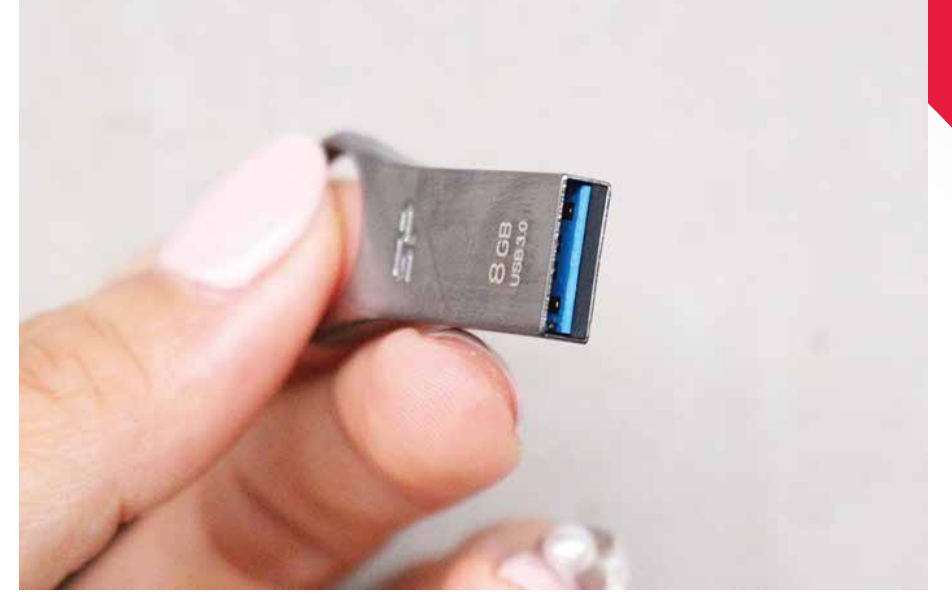

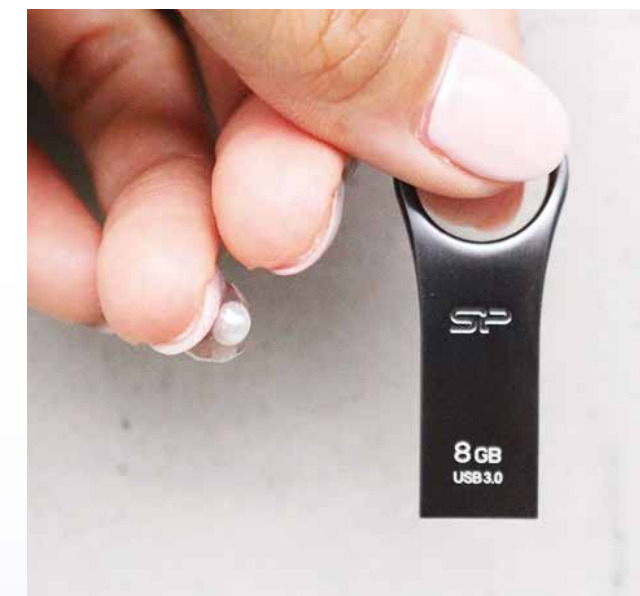

あまり 大きくはないです。

人によっては 鍵などと一緒に 持ち歩く方もいるよう。

4

## USBを開封し、パソコンにさします。 パスワードファイルをドラッグ&ドロップします。

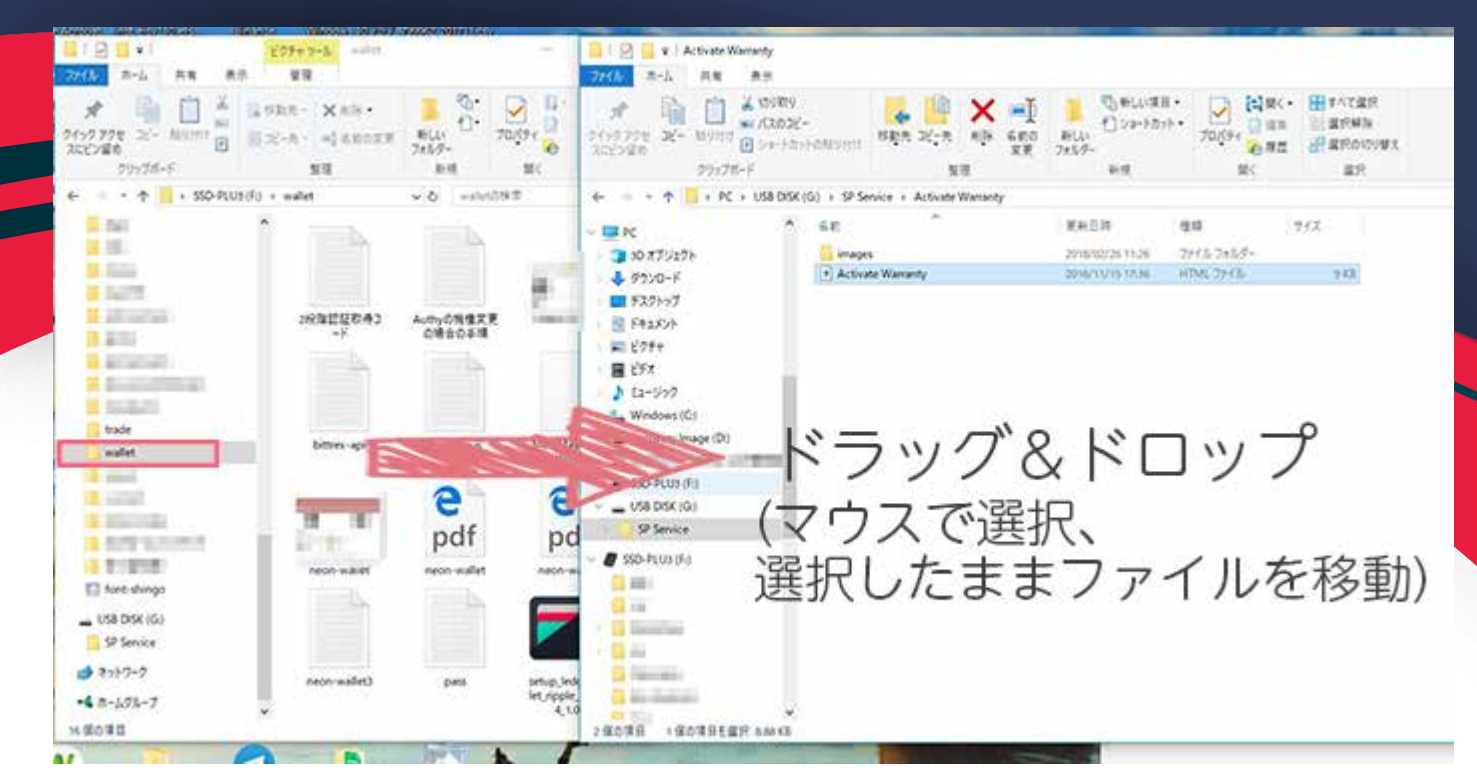

#### USBメモリを2つともパソコンにさし、 パスワードのファイルを全てマウスで選択、 そのままUSBメモリの中にコピーします。

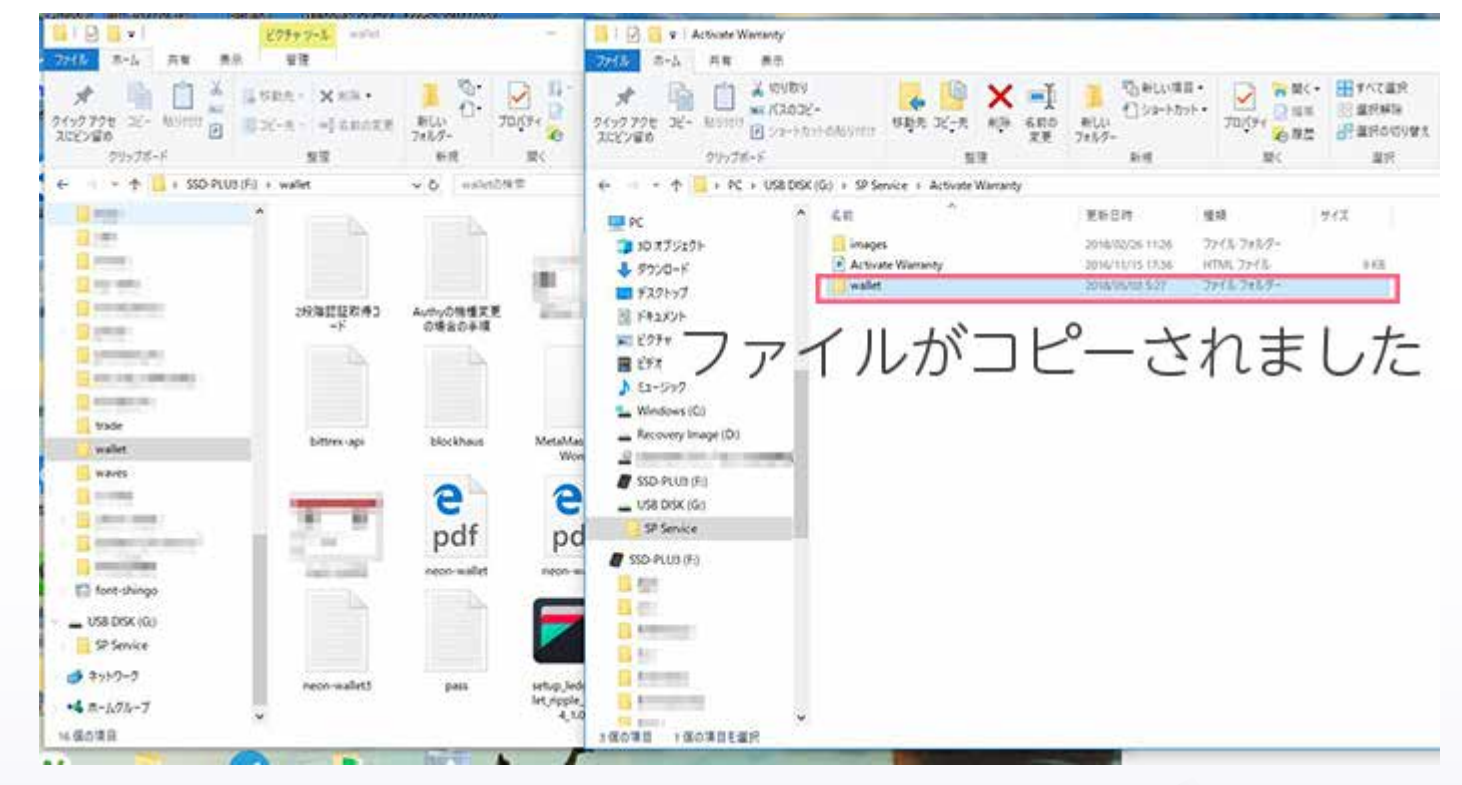

パスワードファイルを全てコピーしたら コピーしたファイルがちゃんと開くか確認します。

5

#### コピーしたファイルが きちんと開くことを確認したら、

すべてコピーを終えたら、 パソコンからハードウェア(USB)を 右クリック→取り出しを選択し 安全に取り出します。

パソコンに保存している オンラインに繋がる元のファイルは削除します。

こちらのUSBにはもっと安全に パスワードを保存したい人向けに ファイルを暗号化するソフトも メーカーHPから無料ダウンロードできます♪ 日本語のソフト取り扱いマニュアルもあります。

6

# HACKING DETECTED **SECURITY** パスワード保存方法

END

1234

UMPLETE

## 著作権フリー シェアどうぞ♡

PASSWORD PROTEC

11000010

RIN YUZUKI Web : http://rin-royalty.com/royalty/